# Kinecta Direct Text Banking User Guide

### What is Kinecta Direct Text Banking:

- Text Banking is a feature that allows you to bank via text messages.
- Available commands include balance and transaction history retrieval, and transfers.
- You can even set Alerts to help monitor balances, account activity and can be notified when your account dips below your pre-defined limit.
- You must register for mobile access through the Kinecta Mobile Banking application before you are able to access Text Banking and Alerts.

## How to get started:

- In order to utilize the Text Banking feature you must register for the service. You can initiate the registration process by using the Kinecta Mobile application (or refer to the FAQ for Wireless Application Protocol (WAP) activation).
  - On the Kinecta Mobile app select "Text Banking" to initiate the registration process.

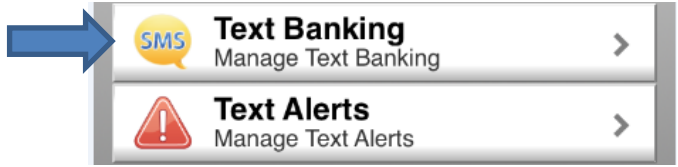

- You are allowed to register up to 3 unique phone numbers for the Text Banking feature. All numbers currently registered for text for that account number will be displayed under "Enrolled phones"
- To enroll a new number for Text Banking select "Add a mobile number"

Text Banking Profile

| You may register up to 3 different mobile numbers. |  |  |
|----------------------------------------------------|--|--|
| Enrolled phones:                                   |  |  |
| 1. Add a mobile number<br>2. Help                  |  |  |

Home

- You will then be presented with useful information regarding the text service as well as Privacy Policy and Terms and Conditions.
  - You will need to select "Agree" in order to continue in the registration process.

#### Text Banking Enrollment

Step 1 of 3

You may enroll your mobile phone in a few steps. Please make sure your mobile phone is handy.

Text **STOP** to 86020 to deactivate Text Banking. Text **HELP** to 86020 to fetch list of available commands.

Message and data rates may apply. Message frequency depends on account settings.

The following carriers are supported: Alltel, AT&T, Boost, Cincinnati Bell, Cricket, Metro PCS, Nextel, Sprint, T-Mobile, US Cellular, Verizon Wireless, Virgin Mobile

View Terms and Conditions and Brivaov

View Terms and Conditions and Privacy Policy.

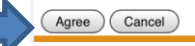

• After selecting "Agree" you will be asked to enter your mobile phone number.

• Selecting "Continue" will trigger a verification code to be sent to the entered mobile

### phone number.

The following carriers are supported: Alltel, AT&T, Boost, Cincinnati Bell, Cricket, Metro PCS, Nextel, Sprint, T-Mobile, US Cellular, Verizon Wireless, Virgin Mobile

Text **STOP** to 546328 to deactivate Text Banking. Text **HELP** to 546328 to fetch list of available commands.

Message and data rates may apply. Message frequency depends on account settings.

View Terms and Conditions and Privacy Policy.

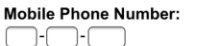

Continue Cancel

You have subscribed to KINECTA FCU text banking. Reply STOP to cancel, Msg&Data Rates May Apply In the enrollment website, enter verification code: 868661

- If you do not receive the verification code you should select "Click here if you did not receive the verification code" to resend.
- The registration process is complete once the verification code has been entered into the app field and validated.

#### Enrollment Complete

Congratulations! We have enabled phone number 1 for Text Banking.

A welcome Text Banking has been sent to your phone.

To get started, respond to the welcome message with one of the following commands:

- B to fetch all account balances
- H to fetch the five most recent transactions for all accounts
- H acct to fetch the five most recent transactions for a specific account
- Once text registration has been completed you will be presented with Help topics, including available commands, examples of responses and requests, and member care information.

- <u>An Important Note</u>: Kinecta FCU has opted for a dedicated short-code. As such, all commands should be texted to "546328"
- Available commands for text include (not case sensitive):
  - **B** to fetch all account balances

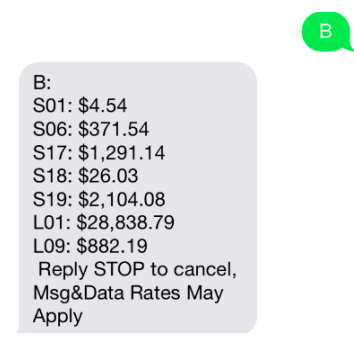

- H to fetch the five most recent transactions for all accounts
- H acct to fetch the five most recent transactions for a specific account (e.g. H S01)
- X source dest amount to transfer dollar amount from source account to destination account (e.g. X S01 S05 50.00)

| Transfer of \$12.50 from<br>S06 to S01 completed.<br>New balances:<br>S06: \$235.52<br>S01: \$813.50<br>Confirmation #:<br>1000000698 | X s06 s01 12.                                   |
|----------------------------------------------------------------------------------------------------|-------------------------------------------------|
| New balances:<br>S06: \$235.52<br>S01: \$813.50<br>Confirmation #:<br>1000000698                                                      | Transfer of \$12.50 from S06 to S01 completed.  |
| Confirmation #:<br>1000000698                                                                                                    | New balances:<br>S06: \$235.52<br>S01: \$813.50 |
|                                                                                                    | Confirmation #:<br>1000000698                   |

- <u>An Important Note</u>: T-Mobile officially does not allow transfers via text messaging. However, the T-Mobile service does not enforce this restriction. As such, all users will be able to access transfers via SMS regardless of carrier.
- NICK to fetch list of share and loan nicknames

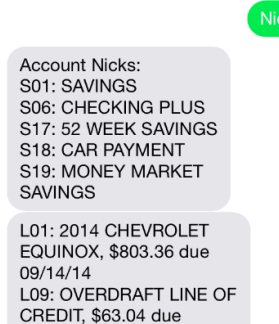

- **MENU** to fetch list of available commands
- **HELP** for help

09/01/14

- STOP to deactivate Text Banking
- To send a request, you should text 546328 with your desired command (ex: B, for balance).
  - Responses should be received immediately.
- You have three options to unsubscribe from the Text Banking service:
  - o Via text
    - Text "STOP" to 546328
    - You will receive a text message notification that you have been unsubscribed from the service

| Sto | n  |  |
|-----|----|--|
| Olu | Ρ. |  |
|     |    |  |

Your phone has been unsubscribed from KINECTA FCU Text Banking. Visit <u>https://</u> mbwebtest.kinecta.org if you wish to enable SMS again.

- From the Mobile Banking app:
  - Select "Text Banking"
  - Under "Enrolled phones" find phone that is to be unsubscribed.
  - Select "Deactivate" link next to desired phone number.
  - Select "Deactivate Service"
  - You will receive a text message notification that you have been unsubscribed from the service
- From the WAP site <u>https://mobile.kinecta.org/Login.aspx?js=y</u>:
  - Select "Text Banking settings"
  - Under "Enrolled phones" find phone that is to be unsubscribed.
  - Select "Deactivate" link next to desired phone number.
  - Select "Deactivate Service"
  - You will receive a text message notification that you have been unsubscribed from the service

# How to activate Text Banking Alerts:

• On the Kinecta Mobile app select "Text Alerts"

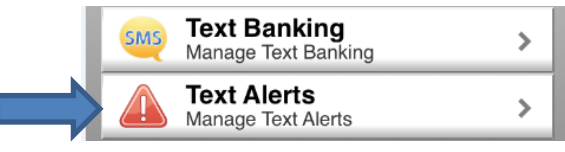

• Select New Alert and an option, follow the steps through to completion (example below) -

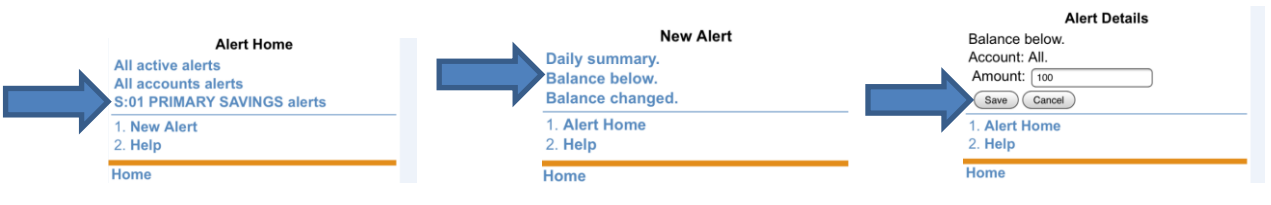

Last updated 2014-10-09